# SUOMISPORT OPAS AMPUMAHIIHDON KILPAILUJEN JÄRJESTÄMISEEN JA ILMOITTAUTUMISEEN

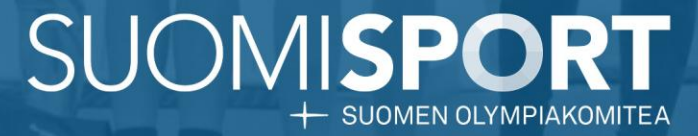

SUOMEN AMPUMAHIIHTOLIITTO FINNISH BIATHLON FEDERATION

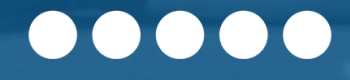

# SISÄLTÖ

- Kilpailun luominen Suomisportiin ja ohjeet
  - Perustiedot
  - Ajankohta ja ilmoittautuminen
  - Lisätiedot

•

- Osallistumishinnat ja alennuskoodit
- Ilmoittautumisrajaukset
- Lisäkysymykset, hyväksyttävät ehdot ja lisämateriaalit

### Tapahtumasivu

- Tapahtuman luominen viestijoukkueet
- Ilmoittautuminen tapahtumaan Suomisportissa
  - Henkilökohtainen tai huollettava
  - Seurakäyttäjä
  - Viestijoukkueet
- Raportit

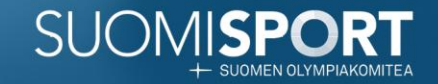

## Kilpailun luominen Suomisportiin

- Kilpailu Suomisportiin luodaan seuran etusivulta kohdasta "Tapahtumat".
- Suomisportin tapahtumahallinta on avoin kaikille seuroille.
- Tapahtuman yhteydessä voidaan kerätä maksuja ja tällöin seuralle tulee olla aktivoituna veloitukseton Svean maksupalvelusopimus.
  - Tutustu Svean maksupalvelusopimukseen tästä
- Tapahtumaan voidaan asettaa erilaisia rajauksia, jolloin Suomisport tarkistaa automaattisesti onko osallistujalle esim. Kilpailulisenssi ostettuna ennen ilmoittautumista.
- Pääset jatkossa kopioimaan menneen tapahtuman uuden tapahtuman pohjaksi.
- Seuraavilla dioilla on ohjeistus tapahtuman luomiseen

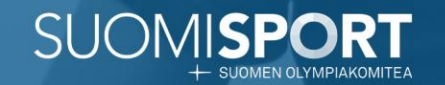

### **Perustiedot**

- Anna tapahtumalle nimi, nimeä esim. Kilpailun mukaan.
- Anna kuvaus tapahtumasta. Jos maksua ei kerätä ilmoittautumisen yhteydessä, voit kertoa tässä maksuohjeet.
- Valitse tapahtumatyypiksi "Urheilu- ja harrastetapahtuma"
- Määritä sijainti ja paikkakunta missä tapahtuma järjestetään. Tarkka sijainti tuo karttanäkymän tapahtumasivulle Suomisportissa.
- Määritä tapahtumalle yhteyshenkilö, nimi ja sähköposti ovat pakollisia kenttiä.
- Valitse lajiksi ampumahiihto seurasi lajeista (jos et löydä ampumahiihtoa olethan yhteydessä lajiliittoon).
- Valitse julkinen tai yksityinen näkyvyys. Julkiset tapahtumat nousevat Suomisportin Sporttihakuun ja yksityiseen tapahtumaan ilmoittaudutaan linkin kautta.

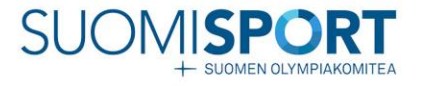

|                                                                                                    |                                                                                                    | Sulje ^                                         |
|----------------------------------------------------------------------------------------------------|----------------------------------------------------------------------------------------------------|-------------------------------------------------|
| Tapahtuman nimi *<br>Tapantuman nimi näkyy esim. tapahtumaan<br>Imoittautuessa sekä liiikkujien ilmoittautumistiedoissa.                                                                                                    | TESTI: Yleisten sarjojen ja nuorten SM-kilpailut Kontiolahti (Test                                                                                                    | ii)                                             |
| Tapahtuman kuvaus *<br>Kuvaustekstin tarkoituksena on kertoa tapahtumaan<br>imoittautuville mistä tässä tapahtumassa on kyse.                                                                                                    | Ampumahilhdon SM-kilpallut Kontiolahti                                                                                                    |                                                 |
| Tapahtumatyyppi *<br>/alitse, millaisesta tapantumasta on kyse.<br>/apantumatyyppi näkyy ilikkyille ja sen perusteella voi<br>ajata Sportihaun vuloksia.                                                                                                    | Urheilu- ja harrastetapahtuma                                                                                                    |                                                 |
| Theilu- ja harrastetapahtuma: Kaikki liikkumiseen,<br>rrheiluun ja harrastamiseen liittyvät tapahtumat.<br>Reisötapahtuma: Mainosivu urheilutapahtumasta.<br>Tapahtumaan ei liimoittauduta eikä siihen voi määritellä<br>ssallistujarajauksia tai hintaa.<br>Soulutustapahtuma: Kaikki kouluttautumiseen liittyvät<br>anahtumat               |                                                                                                    |                                                 |
| ä <b>rjestötapahum</b> a: Erilaiset yhdistysten tapahtumat,<br>otka eivät ole urneilu-tai koulutustapahtumia.<br><b>Muu tapahtuma</b> : Muut tapahtumat.                                                                                                    |                                                                                                    |                                                 |
| Sijainti *<br>Misää saantuma järjestetään? Voit valita sijainnin kartalta<br>irjoittamalla osoitteen alkua tekstikenttään ja valitsemalla<br>arjoutn kartatsijainnin. Tätä aijaintia voidaan käyttää esim<br>jo-ohjeiden antamiseen. Voit myös kirjoittaa vapaan<br>jäintikuvauken (esim. Kellarisauna). Vänintään toinen<br>äistä vaaditaan. | Napakympintie 24, 80710 Kontiolanti, 5u 😿<br>Paikkakunta *<br>Millä paikkakunnalla tapahtuma järjestetään?<br>Organisaation kotikunta näkyy oletusvalintana, muta voit<br>valita sen sijasta myös toisen paikkakunnan.                                 | Jokioinen                                       |
|                                                                                                    | Yhteyshenkilö *<br>Keneitä voi kysyä lisätietoja tapahtumasta? Yhteyshenkilön<br>nimi, sähköpostiosoite sekä puneiinnumero näytetään<br>tapahtuman tiedoissa. Puneiinnumero on vapaaehtoinen.                                                          | Testi<br>testi@post.fl<br>0401245678            |
|                                                                                                    | Laji<br>Liittyykö tämä tapantuma tiettyyn lajiin? Voit valita<br>tapahtumalle jonkin liiton lajeista tai vaintoehtoisesti<br>yleiseltä lajilistata. Lajitteto näkyy liikkujille tapantuman<br>tiedistai ja sen sensatellu suk joita Santahuan tulkinja | Liittyy lajiin<br>Valitse liiton lajeista Valit |
|                                                                                                    | ceuolisa ja sen perusceena voi rajata sportunaun tuoksia.                                                                                                    | Liiton lajit<br>👿 Yleisurheilu                  |

vaikkapa Googlella. Yksityisen tapahtuman voi löytää vain tietämällä tapahtumasivun URL-osoitteen

kaikista lajeista

### Ajankohta ja ilmoittautuminen

- Määritä ajankohta tapahtumalle. Tapahtumalle voit määrittää joko tarkat kellon ajat tai päivien mukaan, esim. viikonlopun kilpailu.
- Määritä ilmoittautumisaika, milloin ilmoittautuminen alkaa ja milloin loppuu. Suomisport ei päästä ilmoittautumaan tapahtumaan määräajan jälkeen.
- Määritä kuka tapahtumaan voi ilmoittautua. Aseta tähän molemmat, jotta ilmoittautumisen voi hoitaa liikkujat tai heidän huoltajansa, sekä seurakäyttäjät.
- Aseta mahdollisuus muokata ilmoittautumista tai peruta ilmoittautuminen. **Huom.!** Maksullista ilmoittautumista ei voi perua. Määritä mihin mennessä muokkaaminen tai peruminen tulee tehdä ja mitä tietoja ilmoittautuja voi muokata.

| Tapahtuman ajankohta *                                                                                                    | Anna kell                   | onajat        | Kok         | o pāivā          |
|----------------------------------------------------------------------------------------------------|-----------------------------|---------------|-------------|------------------|
| Tapantuman alkamis- ja päättymisajankohta                                                                                                    | Tapahtuma alkaa             | 24.10.2025    |             |                  |
|                                                                                                    | Tapahtuma päättyy           | 26.10.2025    |             |                  |
|                                                                                                    |                             |               |             |                  |
| Ilmoittautumisaika *                                                                                                    | Ilmoittautuminen<br>alkaa   | 19.05.2025    | klo         | 10:00            |
| repentumen innottautumisejen eikeminen ja peattyminen.                                                                                                    | llmoittautuminen<br>päättyy | 23.10.2025    | klo         | 23:00            |
|                                                                                                    | Lisää jakso alenneti        | ulla hinnalla |             |                  |
| Kuka voi ilmoittaa?                                                                                                    | Liikkuja                    | Seurakäyt     | täjä        | Molemmat         |
| Voiko liikkujan ilmoittaa tapantumaan vain liikkuja itse (ml.<br>hänen huoltajansa), vain seurakäyttäjä<br>(nippuilmoittautuminen), vai molemmat?                                                                                               |                             |               |             |                  |
| llmoittautumisen muokkaus ja<br>peruminen                                                                                                    | El vol muokat               | a tal perua   | Valitse muc | okattavat tledot |
| Ovatko ilmoittautumistiedot sitovia vai voiko liikkuja<br>muokata ilmoittautumisen lisätietoja tai perua<br>ilmoittautumisen? Jos voi, määrittele mitä tietoja liikkuja<br>voi muokata sekä ajankonta, jolloin muokkausmandollisuus<br>päättyy. |                             |               |             |                  |
| Huomioithan, että maksullisen tapahtuman<br>ilmoittautuminen on aina sitova ja että liikkuja ei voi<br>muuttaa pakollisten ehtojen hyväksyntää ilmoittautumisen<br>iälkeen                                                                      |                             |               |             |                  |

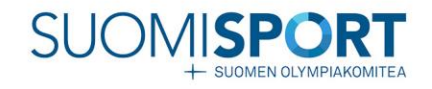

### Lisätiedot

- Määritä tapahtumalle kuva, esim. seuran logo.
- Voit määrittää viestin ilmoittautujalle, joka lähtee automaattisesti ilmoittautumisen jälkeen. Voit kertoa tässä esim. tarkemman aikataulun kilpailusta tai muuta yleisinfoa.
- Ohjaajia, tapahtuman tägeja tai tapahtuman tunnisteita ei tarvitse määritellä.

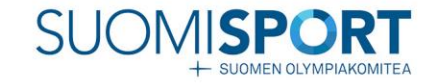

#### Lisätiedot Sulje ^ Kuva Lataa kuva Voit ladata tapahtumalle kuvan, joka näytetään tapahtuman tiedoissa. Kuvan tulee olla vaakamallinen ja kuvasuhde 16:9. Jos et lisää kuvaa, näytämme tapahtumassasi tapahtumatyypin oletuskuvan. Viesti ilmoittautuneille Voit liittää tapahtumaan viestin, joka näkyy liikkujalle ilmoittautumisen jälkeen. Viesti voi esimerkiksi sisältää tarkempaa tietoa osallistumiseen liittyen. Liikkuja näkee viestin ilmoittautumistiedoissaan. Lisää tapahtumaan ohjaajia Ohjaajat Onko tapahtumalla nimettyjä ohjaajia? Voit lisätä Ohjaajan nimike tapahtumaan yhden tai useampia ohjaajia Suomisportista löytyvistä henkilöistä. Kutsut ohjaajille lähetetään vasta, Ohjaaja kun tallennat tapahtuman tiedot. Voit muuttaa tapahtuman tiedoissa näkyvää ohjaajan nimikettä (esim. kouluttaja). Lisää tapahtumalle uusi tägi Tapahtuman tägit Voit lisätä tapahtumalle tägejä, jotka helpottavat tapahtumasarjan löytymistä Sporttihaulla. Lisää tägit yksi kerrallaan napauttamalla "Lisää tapahtumalle uusi tägi" valintaa. Tapahtuman tunniste Tapahtuman tunniste Tapahtuman tunniste näkyy tapahtuman tiedoissa, mutta se ei näy liikkujille. Tapahtuman tunnistetta voidaan käyttää tapahtumien ryhmittelemiseen mm. Exceltiedostoissa.

### Osallistumishinnat ja alennuskoodit

- Kilpailumaksun voit kerätä ilmoittautumisen yhteydessä luodessasi tapahtumasta maksullisen\*
- Ilmoittautumisen yhteydessä voi olla useampi hinta (Esim. 1 kilpailu 25€ ja 2 kilpailua 25€).\*
- Anna oman seurasi urheilijoille alennuskoodi (eli määritä mikä on heidän hintansa, voit asettaa myös 0hinnan).\*
- Jos kilpailumaksua ei kerätä ilmoittautumisen yhteydessä, määritä tapahtuma ilmaiseksi.

\*Maksullisissa tapahtumissa tulee olla aktivoituna veloitukseton Svean maksupalvelusopimus Suomisportiin.

#### Osallistumishinnat ja alennuskoodit

#### Osallistumishinnat tälle

#### tapahtumalle

Voit määritellä tapahtumalle perusninnan lisäksi vaihtoehtoisia osallistumishintoja, kuten vaikkapa opiskelijahinnan, hinnan seuran jäsenille jne. Huomaa, että ilmoittautuessaan liikkuja voi valita vain yhden osallistumishinnan. Mikäli tapahtumassa on useita lajeja tai vastaavia valintoja, voit lisätä ne lisätuotteina alempaa. Muista mainita lisätiedoissa, mikäli esim. opiskelijakortti tai seuran jäsenyys on todistettava tapahtumassa.

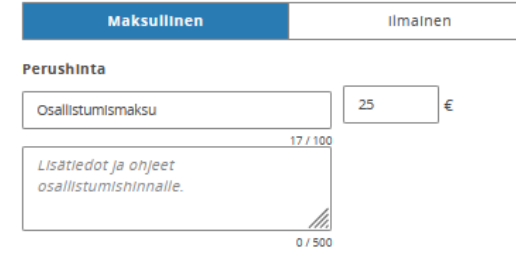

#### Lisää hintavalinta

#### Tiliöinti

Jos tapahtumasta kertyville maksuille pitää olla erittelevä tiliöinti, voit syöttää sen tässä kohtaa. Kenttää ei tarvitse täyttää, mikäli tietoa ei tarvitse näyttää tiliöintiraporteissa.

#### Alennushintojen koodit

Voit määritellä alennushinnan, joka toimii jaettavalla alennuskoodilla. Voit kirjoittaa alennuskoodin itse tai luoda sen valitsemalla 'Luo koodi'.

Määritä alennushinnalle kuvaus ja hinta. Kun ilmoittautuja käyttää alennuskoodia, hän maksaa koodille määritetyn alennushinnan osalliistumisestaan. Alennuskoodille voi määritellä halutessaan myös rajatun voimassaoloajan.

#### AlennuskoodI

TillöInti

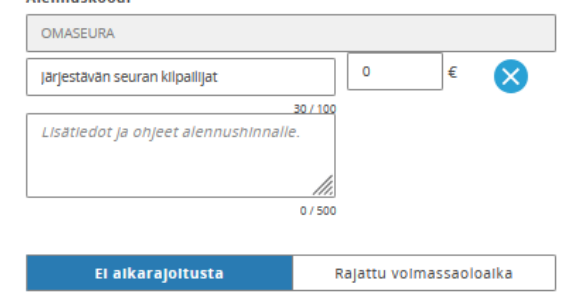

#### Lisää alennuskoodi

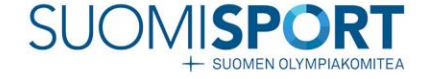

### llmoittautumisrajaukset

- Määritä tällä sivulla lisenssirajaus ja valitse mikä lisenssi osallistujalla tulee olla ostettuna ennen ilmoittautumista.
  - Raporteissa on tieto mihin seuraan ilmoittautujan lisenssi on ostettu
- Halutessasi voit hyödyntää myös muita rajaustekijöitä, esim. ikä tietyn ikäluokan kilpailuun.

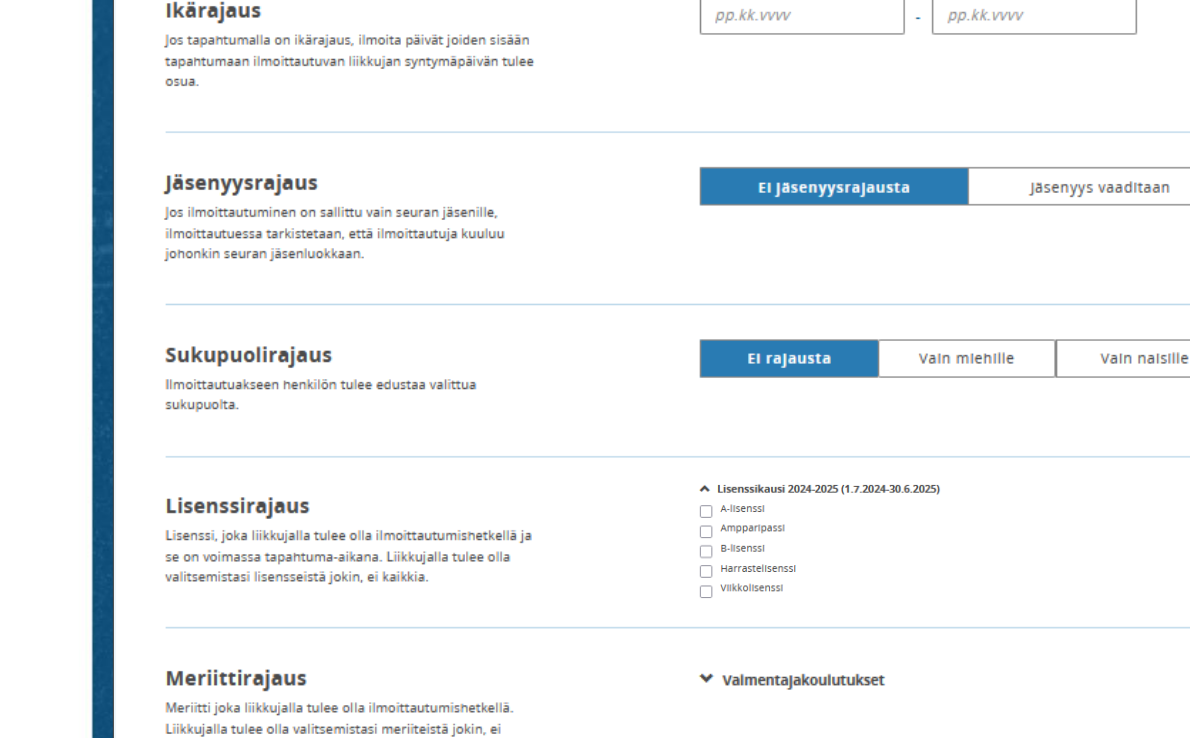

Sulje ^

Maksimi on

El maksimia

Ilmoittautumisrajaukset

eikä siihen voi enää ilmoittautua.

kaikkia.

Maksimiosallistujamäärä

Kuinka monta liikkujaa tapahtumaan saa enimmillään ilmoittautua? Tämän rajan jälkeen tapahtuma on täynnä,

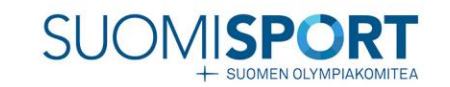

## Lisäkysymykset, hyväksyttävät ehdot ja lisämateriaalit

- Määritä "Liikkujan organisaatiotietoon" Liitetään. • Tällöin ilmoittautuja valitsee edustettavan seuransa listalta ja tämä tulee raporttiin näkyviin.
- Määritä kilpailua koskevia lisäkysymyksiä kuten ٠ osallistujan sarja (jotta vastaukset ovat yhteneväisiä anna liikkujalle vaihtoehdot mistä hänen tulee valita sarja).
- Hyväksytä halutessasi kilpailua koskeva ehto tms.
- Aseta linkki rekisteriselosteeseen.

SLIOMEN OLYMPIAKOMITE

SUON

#### Jos organisaatiotieto liitetään, liikkujan tulee valita organisaatio ilmoittautuessaan. Lisäkysymykset ilmoittautujalle Tapahtuman ilmoittautumisen yhteydessä liikkuialta Lisäkysymys 1: Sarja voidaan kysyä lisätietoa ilmoittautumiseen liittyen. Kirjoita kysymys ilmoittautujalle ja valitse, millä tavalla ilmoittautuja vastaa kysymykseen. Muotoilethan Lisäkysymys ilmoittautujalle kysymyksen ja mahdolliset vastausvaihtoehdot Sarja $(\mathbf{X})$ ymmärrettävästi ja kysy vain lisätietoa, jota todella tarvitset Voit myös muuttaa lisäkysymysten järjestystä. Valitsemalla Lisäkysymykseen vastaaminen on pakollista. "Muuta järjestystä" lisäkysymysten tiedot piilotetaan ja voit raahaamalla siirtää lisäkysymykset uuteen järjestykseen. limoittautujan vastaustapa Saat lisäkysymysten tiedot takaisin näkyviin valitsemalla "Järjestely valmis". Vain yksi valinta annetuista vaihtoehdoista Vastausvalhtoehdot Pudotusvalikossa Listassa Vastausvaihtoehto 1 X M9 Vastausvaihtoehto 2 $\mathbf{x}$ M11 Vastausvaihtoehto 3 $\mathbf{x}$ M13 Vastausvaihtoehto 4

Lisäkysymykset, hyväksyttävät ehdot ja lisämateriaalit

Liikkujan organisaatiotieto

Liitetäänkö ilmoittautumistietoihin liikkujan organisaatio?

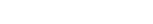

Tapahtuman ilmoittautumisen yhteydessä liikkujalta voidaan pyytää suostumuksia ehtoihin. Mikäli ehdon hyväksyminen on pakollista tapahtumaan ilmoittautuakseen, merkitse ehto pakolliseksi.

M15

SAhL:n henkilökohtaisen kilpailuluvan omaava urheilija sitoutuu noudattamaan kulloinkin voimassa olevaa Suomen

 $\mathbf{x}$ 

#### Ehdon hyväksyminen on pakollista

Hyväksyttävä ehto

Kilpailijan nimi saa esiintyä kilpailun tuloksissa ja lähtölistoissa

Ehdon hyväksyminen on pakollista

Lisää uusi hyväksyttävä ehto

#### Linkki rekisteriselosteeseen

Anna linkki, josta pääsee lukemaan tapahtuman rekisteriselosteen. Huomaathan, että liikkuia hyväksyv selosteen tuotetta ostaessaan, ja pääsee katsomaan selostetta myös myöhemmin, joten selosteen sisällön linkin takana on lainmukaisesti pysyttävä samana.

Linkki rekisteriselosteeseen

Liitetään

EL IIItetă

Vastausvaihtoehto 5  $\otimes$ M17 Hyväksyttävät ehdot Hyväksyttävä ehto

 $\mathbf{x}$ 

 $\mathbf{x}$ 

 $\bigotimes$ 

# Tapahtumasivu

- Esimerkki kuva miltä tapahtumasivu näyttäytyy kun edellä mainitut tiedot on täytetty.
- Tapahtumaan asetetut rajaukset näkyvät oikealla ilmoittautumisen alla.

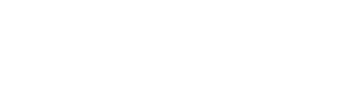

### SUOMISPORT

#### 😤 URHEILU- JA HARRASTETAPAHTUMA

#### TESTI: Yleisten sarjojen ja nuorten SM-Kilpailut Kontiolahti (Testi)

Kontiolahden Urheilijat r.y.

#### AJANKOHTA

pe 3.10.2025 - su 5.10.2025

#### SIJAINTI

Napakympintie 24, 80710 Kontiolahti, Suomi Katso kartta

#### PAIKKAKUNTA Kontiolahti

**LAJIT** Ampumahiihto

#### ILMOITTAUTUMISAIKA pe 7.2.2025 klo 12:00 - ma 29.9.2025 klo 12:00

**LISÄTIEDOT** Lauri Elo

lauri.elo@biathlon.fi

TÄMÄ TAPAHTUMA ON TESTI

Sarjat: MYL/NYL, M13-M22 / N13-N22

Aikataulu: Perjantai: Viesti (yleinen sarja) Lauantai: Viesti (juniorit) + Pika (yleinen) Sunnuntai: Yhteislähtö (kaikki sarjat)

Viesteihin voi ilmoittautua sekajoukkueita kilpailun ulkopuolisina joukkueina.

Maksut: Viestit 45 e/joukkue, Henkilökohtaiset matkat 30 e/kilpailu (19v vanhemmat) ja 25 e/kilpailu (alle 17 v). Maksu: Kontiolahden Urheilijat ry, Tilinumero FI02 4108 0012 8900 94

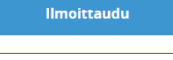

#### llmoita liikkujia seurasta

Ilmoittautumisaika päättyy ma 29.9.2025 klo 12:00.

#### OSALLISTUMISEEN VAADITAAN

Lisenssi, jokin seuraavista: Ampparipassi, B-lisenssi, Alisenssi

## Tapahtuman luominen -

### viestijoukkueet

- Viestikilpailujen joukkueiden ilmoittaminen tapahtuu Suomisportin tapahtumahallinnan lisätuotemyynnillä.
- Viestikilpailujen tapahtumasta tulee tehdä oma tapahtuma, jolloin lisenssirajaus voidaan ottaa pois käytöstä.
- Voit määrittää lisäkysymyksen missä kysyt ilmoittautujan roolia seurassa, sillä ilmoittautumiset tulevat hänen henkilökohtaiselle Sporttitilille.
- Lisätuotteet ja viestijoukkueiden määrittäminen:
  - Valitse "Lisää lomakekenttä, jossa useampia vaihtoehtoja"
  - Määritä tuotteen nimi, eli viestijoukkueen sarja josta valinta tehdään
  - Määritä vaihtoehdot, eli kuinka monta joukkuetta kyseiseen sarjaan voidaan ilmoittaa. Voit tehdä niin monta vaihtoehtoa kuin haluat ja pääset muokkaamaan määrää jälkikäteen.
  - Jos haluat kerätä viestijoukkueiden maksun ilmoittautumisen yhteydessä määritä hinta\*
  - Jos jossain tapauksessa kilpailuun voidaan ottaa maksimimäärä tietyn sarjan joukkueita voit asettaa näihin maksimimäärän.

\*Maksullisissa tapahtumissa tulee olla aktivoituna veloitukseton Svean maksupalvelusopimus Suomisportiin.

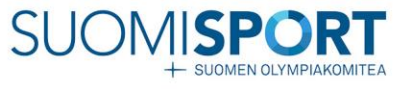

#### Lisätuotteet

#### Lomakekentät lisätuotteiden

myymiseen

Liittyykö tapahtuman yhteyteen lisätuotteita, kuten esimerkiksi majoitus, ateriat tai valikkapa tapahtuman paita? Voi lisätä niitä varten kentiä tästä. Mikäli tuotteessa on esim. kokovalintoja, käytä lomakekenttää, jossa "useampia vaihtoehtoja". Mikäli myytäviä lisätuotteita on rajattu määrä, lisää se "myytävien lisätuotteiden määrä"-kenttään.

#### Lisää lomakekenttä lisätuotteen valinnalle Lisää lomakekenttä, jossa useampia vaihtoehtoja

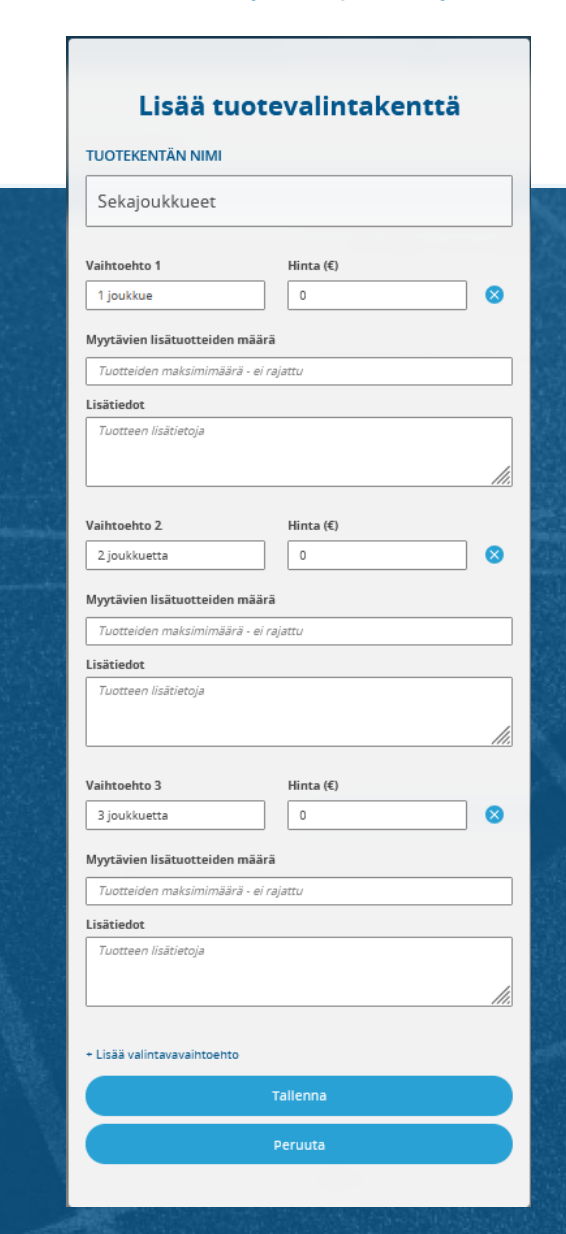

## Ilmoittatuminen tapahtumaan Suomisportissa

- Tapahtumasivulta pääset ilmoittautumaan kilpailuun
- Jos ilmoitat itseäsi valitse "Ilmoittaudu"
- Jos ilmoitat kilpailijoita seurastasi valitse "Ilmoita liikkujia seurasta"
- Tapahtumalle on asetettu rajaustekijöitä. Huomioithan, että kilpailijalla tulee olla voimassa oleva kilpailulisenssi

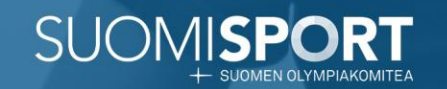

| NĂ                 |    |  |
|--------------------|----|--|
| Timo Testeri       |    |  |
| JOLLETTAVANI       |    |  |
| Teukka Testeri     |    |  |
| Teea Testeri       |    |  |
| Teppo Testeri      |    |  |
| + Lisää huollettav | /a |  |
|                    |    |  |

1. Valitse kuka kilpailuun on ilmoittautumassa, sinä vai huollettavasi ja klikkaa eteenpäin.

Jos huollettavasi ei näy Sporttitililläsi pääset lisäämään hänet kohdasta "Lisää huollettava".

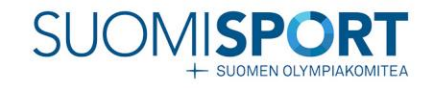

| Hmm Näyttää<br>puuttuu ilmoiti<br>vaadittavia                                                                                             | i, että sinulta<br>tautumiseen<br>tuotteita           |
|----------------------------------------------------------------------------------------------------|-------------------------------------------------------|
| imoitettava<br>Timo Testeri                                                                                                    |                                                       |
| apahtuma<br>ESTI: Yleisten sarjojen ja<br>uorten SM-Kilpailut<br>Kontiolahti (Testi)<br>aikka<br>Japakympintie 24, 80710 Ko<br>kirjestäjä | Aika<br>3.10.2025 -<br>5.10.2025<br>ontiolahti, Suomi |
| MONTHOLANDEN UTNEHIJÄT T.Y.                                                                                                    | DNKIN NÄISTÄ LISENSSEISTÄ                             |
| Ostamaan lisenssejä, jäsen<br>Peruut                                                                                                    | ia                                                    |
| . Kilpailijoilla t<br>oiminnankatta<br>ilpailulisenssi<br>ääseeilmoitta                                                                   | tulee olla<br>ava<br>, jos tätä ei ole<br>autumisen   |

lisenssin hankkimaan

yhteydessä.

| ilmoittaut                                                                                      | umiseen                          |  |
|-------------------------------------------------------------------------------------------------|----------------------------------|--|
| Ilmoitettava<br>Timo Testeri                                                                    |                                  |  |
| <b>Tapahtuma</b><br>TESTI: Yleisten sarjojen ja<br>nuorten SM-Kilpailut<br>Kontiolahti (Testi)  | Aika<br>3.10.2025 -<br>5.10.2025 |  |
| <b>Paikka</b><br>Napakympintie 24, 80710 K<br><b>Järjestäjä</b><br>Kontiolahden Urheilijat r.y. | ontiolahti, Suomi                |  |

Hyväksythän vielä ehdot ja

annat lisätiedot

Ilmoitettavan organisaatio Valitse, minkä organisaation nimissä ilmoittaudut tapahtumaan. Valitse organisaatio

**Järjestäjän asettama kysymys** Tähdellä merkityt kysymykset ovat pakollisia.

Sarja
Vastas tähän
Muut lisätiedot
Veit antaa muita lisätietoja osallistumiseen liityen.
Muut Ilsätiedot
Hyväksyn, että ilmoittautuessani järjestäjä näkee
ilmoittautumiseeni liityvät tiedot sekä henkilötietoni.

3. Jos sinulla on kilpailuun

Eteenpäin

3. Jos sinulla on kilpailuun tarvittava lisenssi pääset ilmoittautumaan. Valitse edustamasi organisaatio listalta ja vastaa järjestäjän asettamaan kysymykseen.

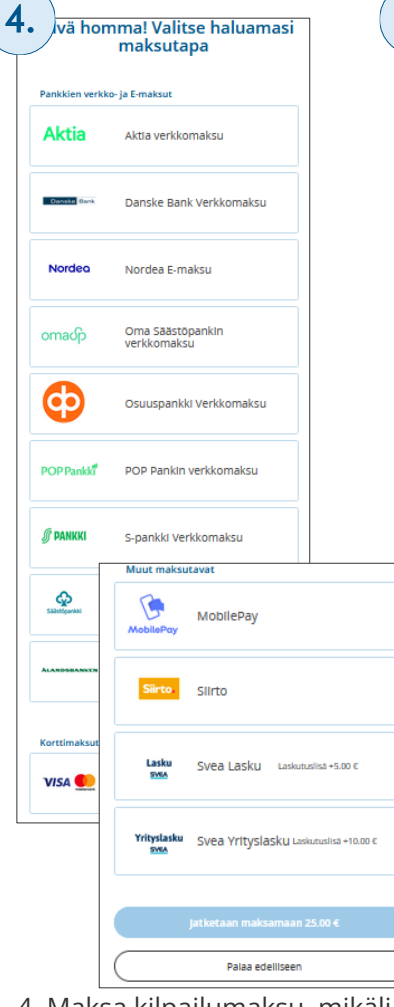

henkil

Ilmoittautuminen: henkilökohtainen tai huollettava

#### llmoittautuminen onnisı nähdään sportin äärellä!

5.

Löydät ilmoittautumisen tiedot aina Sporttitlilitäsi ja lähetimme ne sinulle myös sähköpostiisi timo.testeri@sposti.fi

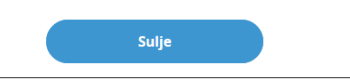

5. Ilmoittautuminen onnistunut. Ilmoittautumisen löydät omalta/huollettavasi Sporttitililtäsi. Saat sähköpostiisi vielä vahvistuksen ilmoittautumisestasi. Kuitin löydät omalta Sporttililtäsi.

4. Maksa kilpailumaksu, mikäli maksu kerätään ilmoittautumisen yhteydessä. Maksutavat tarjoaa Svea Payments.

### 1. Mihin seuraan ilmoitetut liikkujat kuuluvat? Liikkujien seura on Q Hae seuraa 1. Hae seuraa mihin kilpailijat kuuluvat 2. Valitse liikkujat, jotka haluat ilmoittaa tapahtumaan. Etsi ja valitse Suomisportista ne liikkujat, jotka olet ilmoittamassa tapahtumaan. Jos liikkujalla Lan Ja Hack Zoomisport. Lilla, voir lisäkä liikkujan Suomisportiin antamalla hänestä muutami ei vielä ole Suomisport. Lillä, voir lisäkä liikkujan Suomisportiin antamalla hänestä muutami tietoja. Tässä tapauksessa lähetämme liikkujalle tiedon siitä että lisäsit hänen tietonsa Suomisportiin ja kutsun tulla katsomaan omaan tillään. Valitut liikkujat Etsi liikkujia seuran lisenssi- ja vakuutushistoriasta (Valimotien Valiot) Q Etsi nimellä, tunnuksella tai Sportti-ID:llä Kun liikkuiat on valittu, voit siirtvä seuraavaan vaiheeseen. Etkö lövdä liikkuiaa seurasi liikkujalistasta? Olethan varma? Tässä tapauksessa voit hakea liikkuja Suomisportista Sportti-ID:n ja sukunimen avulla tai voit luoda uuden liikkujan lisäämällä hänen tietonsa Suomisportiin. Tapahtumaan liittyy liikkujakohtaisia lisävalintoja/-tietoja, joten et voi tuoda liikkujia Excelistă Käytä "Hae liikkula Suomisportista" -toimintoa

2. Voit etsiä urheilijoita nimellä seuran lisenssihistoriasta tai heidän Sportti-ID:llä. Valitse haluamasi osallistuja klikkaamalla hänen nimestään ja siirryt kohtaan 3. Jos tapahtumassa on lisenssirajaus, et voi valita niitä liikkujia kenellä vaadittavaa lisenssiä ei ole. Järjestelmä ilmoittaa tästä sinulle.

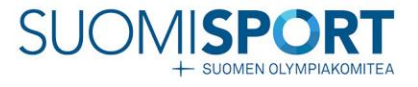

| iyväksythän vielä<br>lisätiedot ilmoit                                                                                          | ehdot ja annat<br>tautumiseen                                               |                |
|----------------------------------------------------------------------------------------------------|-----------------------------------------------------------------------------|----------------|
| noitettava<br>sea Testeri                                                                                                    |                                                                             |                |
| <b>pahtuma</b><br>iSTI: Yleisten sarjojen ja<br>iorten SM-Kilpailut<br>intiolahti (Testi)                                       | <b>Aika</b><br>24.10.2025 -<br>26.10.2025                                   | <b>1</b> .)    |
| <b>ikka</b><br>apakympintie 24, 80710 Kor                                                                                       | ntiolahti, Suomi                                                            |                |
| r <b>jestäjä</b><br>Ilimotien Valiot                                                                                            |                                                                             |                |
| allistumishinta                                                                                                    |                                                                             |                |
| 5,00 € Osallistumismaksu                                                                                                    | Ŧ                                                                           |                |
| r <b>jestäjän asettama kysymys</b><br>Idellä merkityt kysymykset ovat pakollisia.                                               |                                                                             |                |
| irja                                                                                                    |                                                                             |                |
| astaa tähän                                                                                                    | Ŧ                                                                           |                |
|                                                                                                    |                                                                             |                |
| uut lisätiedot                                                                                                    |                                                                             |                |
| Muut lisätiedot                                                                                                    | n.                                                                          |                |
| SAhL:n henkilökohtaisen kilpailulu<br>noudattamaan kulloinkin voimass<br>Antidopingsäännöstöä ja kansainv<br>dopingsäännöstöjä. | van omaava urheilija sitoutuu<br>a olevaa Suomen<br>älisen lajiliiton (IBU) |                |
| Hyväksyn, että ilmoittautuessani ji<br>ilmoittautumiseeni liittyvät tiedot                                                      | ärjestäjä näkee<br>sekä henkilötietoni.                                     |                |
| Hinta 25,00 € - e                                                                                                    | teenpäin                                                                    | 4. Tä<br>kilpa |
| Peruuta                                                                                                    | a                                                                           | osall          |

3.

TE

Tät

Μ

3. Ilmoita osallistuja kilpailuun. Jos tapahtumassa on useampi hinta vaihtoehto, valitse hänelle kuuluva. Vastaa lisäkysymykseen, esim. Sarja mihin osallistuja ilmoittautuu. Huomioithan, että tämä tulee tehdä jokaisen osallistujan kohdalla erikseen.

Ilmoittautuminen: seurakäyttäjä Valitse liikkujat, jotka haluat ilmoittaa tapahtumaan. Etsi ja valitse Suomisportista ne liikkujat, jotka olet ilmoittamassa tapahtumaan. Jos liikkujall ei vielä ole Suomisport-tillä, voit liisätä liikkujan Suomisportiin antamalla hänestä muutamia tietoja. Tässä tapauksesa lähetämme liikkujalle tiedon siitä esti liisäsit hänen tietonsa Suomisportiin ja kutsun tulla katsomaan Etsi tai luo liikkujia Valitut liikku × Teea Testeri @teeatester 60003601 24.12.2017 Helsinki  $(\mathbf{x})$ Teppo Tester @teppotester 60003600 24.12.2015 Helsinki Kun liikkujat on valittu, voit siirtyä seuraavaan vaiheeseen. Etkö löydä liikkujaa seurasi iikkujalistasta? Olethan varma? Tässä tapauksessa voit hakea liikkujia Suomisportista Sportti-ID:n ja sukunimen avulla tai voit luoda uuden liikkujan lisäämällä hänen tietonsa Suomisportiir Tapahtumaan liittyy liikkujakohtaisia lisävalintoja/-tietoja, joten et voi tuoda liikkujia

1/2

ästä näkymästä näet liikkujat ketkä olet valinnut osallistuvan ailuun. Siirry eteenpäin vahvistamaan tai maksamaan osallistumismaksut mikäli kilpailumaksu kerätään ilmoittautumisen yhteydessä.

Excelistă, Käytä "Hae liikkuia Suomisportista" -toimintoa

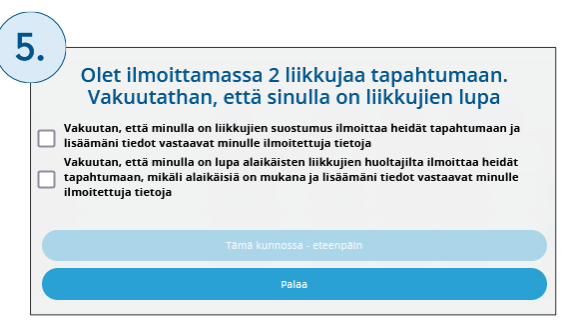

5. Vakuutathan vielä, että sinulla on liikkujien tai heidän huoltajien lupa asioida heidän puolestaan Suomisportissa.

| rmistet | aanpa vielä, että ilmoittautu                                                              | miset o | vat oikein |
|---------|--------------------------------------------------------------------------------------------|---------|------------|
|         |                                                                                            |         |            |
|         | Tapahtuma, johon ilmoitat liikkujia<br>TESTI: Yleisten sarjojen ja<br>nuorten SM-Kilpailut | t       |            |
|         | Kontiolahti (Testi)                                                                        |         |            |
|         | Tapahtuman järjestää Valimotien Valiot                                                     |         |            |
|         | Valittuja liikkujia                                                                        |         |            |
|         | 2 liikkujaa                                                                                | T       |            |
|         | llmoittautumiset (2) yhteensä                                                              |         |            |
|         | 50 €                                                                                       | T.      |            |
|         |                                                                                            |         |            |
|         |                                                                                            |         |            |
|         | Maksa seuran tiedoilla                                                                     |         |            |
|         |                                                                                            |         |            |

6. Varmistetaan vielä, että ilmoittautumisten määrä on oikein.

6.

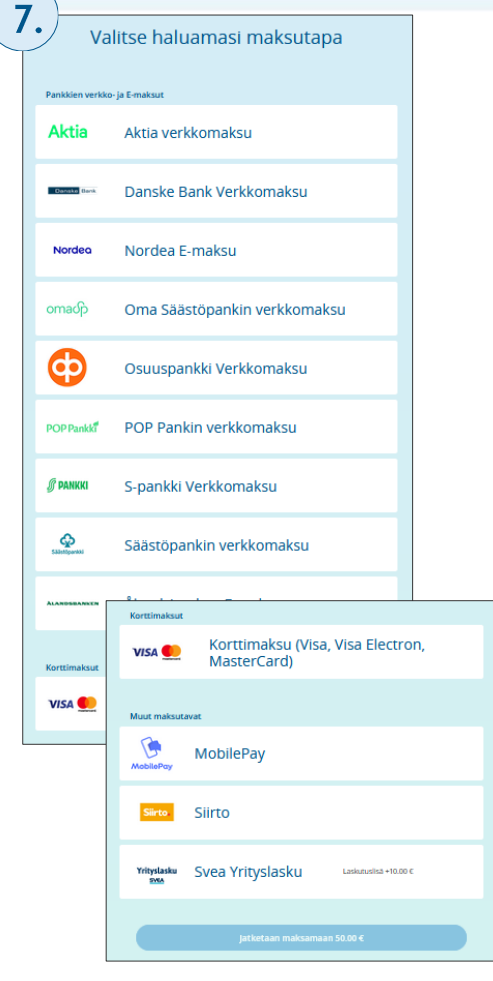

4. Maksa kilpailumaksu, mikäli maksu kerätään ilmoittautumisen yhteydessä. Maksutavat tarjoaa Svea Payments. Valittavanasi on myös Svean yrityslasku minkä voit toimittaa seuralle maksettavaksi. 

 Ilmoittautuminen:

 seurakäyttäjä

 2/2

 8.

 Kaikki reilassa,

 ilmoittautumiset tehty

 onnistuneesti!

 Libetimme liikujile sähköpositise tiedon, etä

 heidet on innotettu tapahtumaan.

 Vato kuitti

 Palaa tapahtumaan.

4. Ilmoittautuminen onnistui. Suomisport toimittaa automaattisesti tiedon ilmoittamillesi liikkujille tai heidän huoltajilleen sähköpostiin. Osallistuja pääsee katsomaan omia tietojaan myös omalta Sporttitililtään kohdasta "Omat ilmoittautumiset". Voit ladata kuitin kohdasta "Katso kuitti".

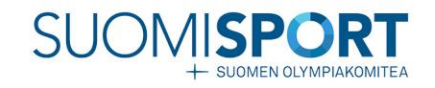

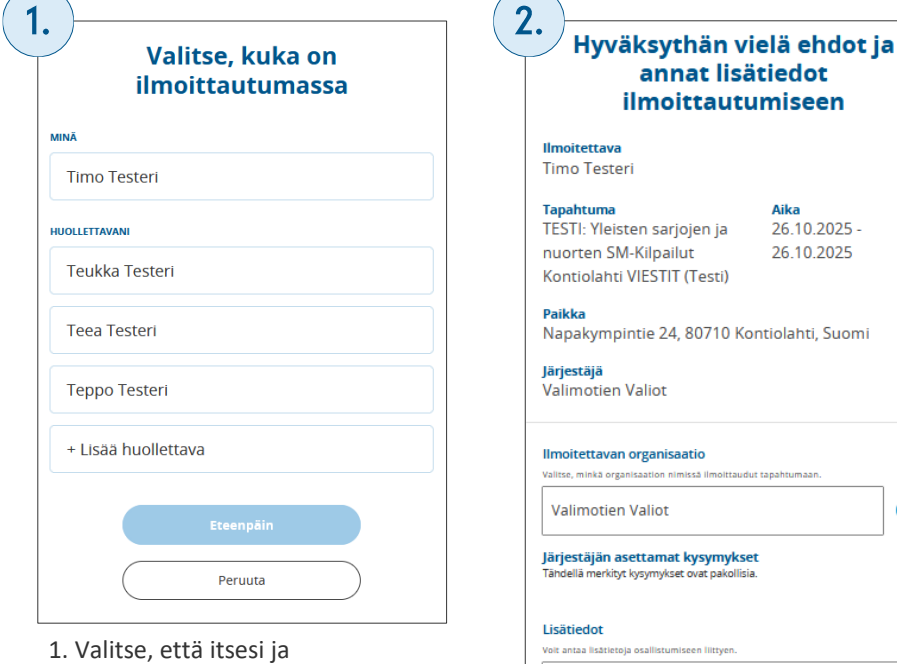

ilmoittautumiset viestijoukkueista näkyvät sinun tililläsi

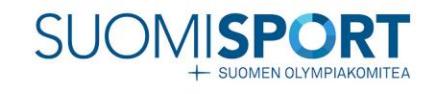

missä ilmoittaudut tapahtumaan Järjestäjän asettamat kysymykset Tähdellä merkityt kysymykset ovat pakollisia. Volt antaa lisätietoja osallistumiseen liittyen Lisätiedot 🔽 SAhL:n henkilökohtaisen kilpailuluvan omaava urheilija site noudattamaan kulloinkin voimassa olevaa Suomen Antidopingsäännöstöä ja kansainvälisen lajiliiton (IBU) dopingsäännöstöjä. 🗹 Hyväksyn, että ilmoittautuessani järjestäjä näkee ilmoittautumiseeni liittyvät tiedot sekä henkilötietoni. Eteenpäin Peruuta 2. Valitse edustamasi organisaatio listalta ja vastaa järjestäjän asettamaan kysymykseen jos niitä on esitetty.

Aika

26.10.2025 -

26.10.2025

| limoitettava<br>Timo Testeri                                                                           |                                       | Pa |
|----------------------------------------------------------------------------------------------------|---------------------------------------|----|
| Tapahtuma<br>TESTI: Yleisten sarjojen<br>nuorten SM-Kilpailut                                          | Aika<br>ja 26.10.2025 -<br>26.10.2025 |    |
| Kontiolahti VIESTIT (Tes<br>Paikka                                                                     | 10 Kentielahti Suemi                  |    |
| Jarjestaja<br>Valimotien Valiot                                                                        | 10 Kontiolanti, Suomi                 |    |
| Valitse haluamasi lisäpalvel                                                                           | ut                                    | c  |
| 2 joukkuetta - 0,00 €                                                                                  | ~                                     |    |
| Viestijoukkue M17 - 0,00 C  I joukkue - 0,00 C  Viestijoukkue M19 - 0,00 C                             | ~                                     | P  |
| <ul> <li>Viestijoukkue M22 - 0,00 €</li> <li>Viestijoukkue MYL - 0,00 €</li> </ul>                     |                                       |    |
| 1 jaukkue - 0,00 €                                                                                     | v                                     |    |
| ☐ Viestijoukkue M180 - 0,00 C<br>☐ Viestijoukkue M200 - 0,00 C                                         |                                       |    |
| Viestijoukkue N13 - 0,00 C  2 joukkuetta - 0,00 C  Viestijoukkue N15 - 0,00 C                          | ~                                     |    |
| 3 joukkuetta - 0,00 €                                                                                  | ~                                     | K  |
| ■ Viestijoukkue N17 - 0,00 €           Viestijoukkue N19 - 0,00 €           Viestijoukkue N22 - 0,00 € |                                       | ,  |
| Viestijoukkue NYL - 0,00 C                                                                             | ~ ]                                   |    |
| Viestijoukkue N150 - 0,00 €     Viestijoukkue N150 - 0,00 €     Viestijoukkue N180 - 0,00 €            |                                       |    |
| Sekaloukkue N200 - 0,00 €                                                                              |                                       |    |

3. Valitse viestijoukkueiden määrä lisätuotteista ja siirry eteenpäin.

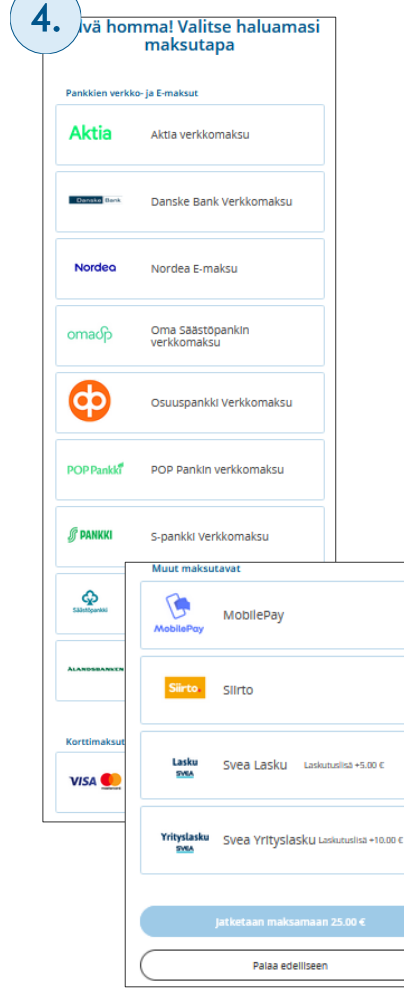

ksa kilpailumaksu, mikäli maksu kerätään ilmoittautumisen yhteydessä. Maksutavat tarjoaa Svea Payments.

### Ilmoittautuminen: viestijoukkueet

#### Ilmoittautuminen onnistu, nähdään sportin äärellä!

 $\bigcirc$ 

5.

Löydät ilmoittautumisen tiedot aina Sporttitililtäsi ja lähetimme ne sinulle myös sähköpostiisi timo.testeri@sposti.fi

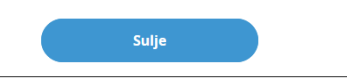

5. Ilmoittautuminen onnistunut. Ilmoittautumisen löydät omalta Sporttitililtäsi. Saat sähköpostiisi vielä vahvistuksen ilmoittautumisestasi. Kuitin löydät omalta Sporttililtäsi.

- Tapahtumasivulta näet ketkä ovat tapahtumaan ilmoittautuneet
- Pääset muokkaamaan tapahtuman tietoja
- Raportin ilmoittautuneista voit ladata yläkulman kolmen pisteen takaa. Excel raporttia voit hyödyntää esim. lähtölistoihin missä on ilmoittautujan sarja yms.

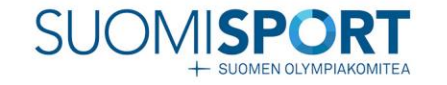

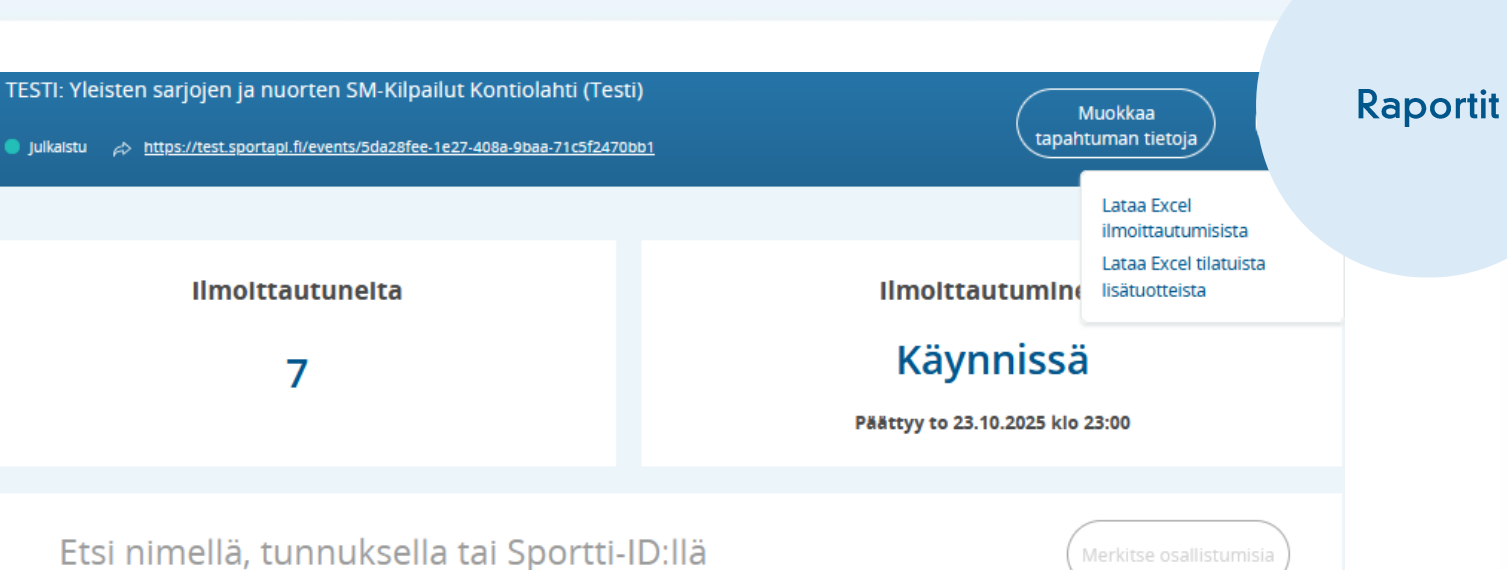

Nimi ~ Sportti-ID Sähköpostiosoite Puhelinnumero Maksutilanne Ilmo. pv testi@sposti.fi (j)  $(\times$ Ynjevi Yleiskäyttäjä 60003371 Maksu ok 22.5.2025 +3580123456789 60003597 testi@sposti.fi  $(\times$ Timo Testeri +3580123456789 Maksu ok 22.5.2025  $(\times)$ Tessa Testinen 60000112 Maksu ok 22.5.2025 testi@sposti.fi +3580123456789 testi@sposti.fi +3580123456789 Teppo Testeri 60003600 Maksu ok 22.5.2025 (× testi@sposti.fi +3580123456789 Teea Testeri 60003601 Maksu ok 22.5.2025  $(\times$ testi@sposti.fi Lovisa Testaaja 60003764 +3580123456789 Maksu ok 22.5.2025  $(\times$ testi@sposti.fi +3580123456789 60000512 Maksu ok 22.5.2025  $(\times$ Katja Testaaja

# Veloituksettomat tukipalvelut

## Suomisport

### Asiakaspalvelu

arkisin klo 8–16 *suomisport@olympiakomitea.fi* 

## Suomen Ampumahiihtoliitto

Lauri Elo <u>lauri.elo@biathlon.fi</u> +358 46 878 2204

**Tukisivusto** 24/7 *www.tuki.suomisport.fi* 

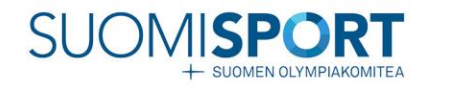

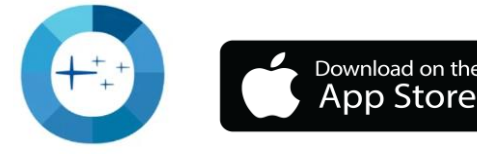

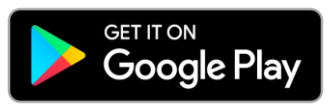